## Instrukcja integracji aplikacji Alior Banku dla sklepu Shoper

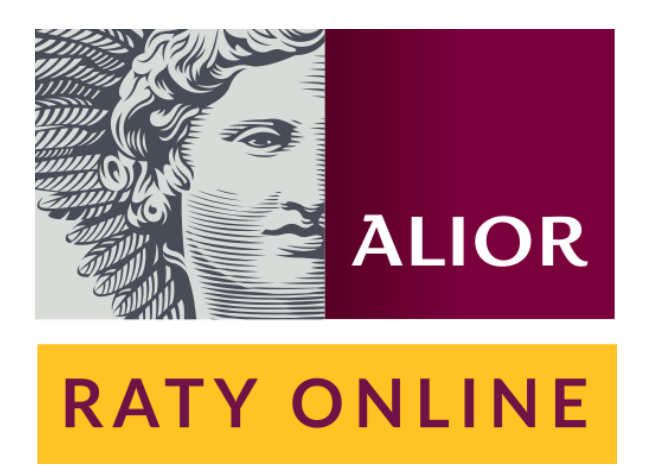

Niniejsza instrukcja dotyczy integracji aplikacji *"Alior Raty"* w celu udostępnienia płatności ratalnych w sklepie. Integracja za pośrednictwem aplikacji możliwa jest po podpisaniu umowy o współpracy z Bankiem i otrzymaniu od Banku następujących informacji: *Identyfikator Partnera Handlowego (ID PH), kodu SALT, ofert (standardowej i/lub specjalnej)*.

Jeżeli chcesz rozpocząć współpracę z Alior Bankiem, aby udostępnić swoim klientom płatności ratalne skontaktuj się z bankiem pod e-mailem: wspolpraca.cf@alior.pl.

#### Metryka dokumentu:

| Tytuł: Instrukcja integracji aplikacji Alior Banku dla sklepu Shoper |                           |               |            |  |  |  |  |
|----------------------------------------------------------------------|---------------------------|---------------|------------|--|--|--|--|
| Wersja:                                                              | 1.0                       | Data:         | 2024-06-10 |  |  |  |  |
| Autor:                                                               | integracjeonline@alior.pl | Liczba stron: | 13         |  |  |  |  |
| Status dokumentu:                                                    | zaakceptowany             |               |            |  |  |  |  |

#### Historia zmian:

| Data       | Wersja | Autor                     | Opis zmian           |
|------------|--------|---------------------------|----------------------|
| 2024-06-10 | 1.0    | integracjeonline@alior.pl | Utworzenie dokumentu |

## Spis treści

| Spis treści                                                  | 2  |
|--------------------------------------------------------------|----|
| 1. Instalacja aplikacji płatności "Alior raty"               | 3  |
| 2. Dodanie płatności Alior Raty po zainstalowaniu aplikacji  | 4  |
| 3. Konfiguracja aplikacji Alior Raty                         | 6  |
| 4. Włączenie płatności Alior Raty dla wybranych form dostawy | 9  |
| 5. Sterowanie ofertą (produkt):                              | 11 |
| 6. Sterowanie ofertą (kategoria):                            | 12 |
| 7. FAQ                                                       | 13 |

## 1. Instalacja aplikacji płatności "Alior Raty"

- 1. Zaloguj się do "Panelu administracyjnego" sklepu.
- Przejdź do zakładki "Dodatki i integracje" (A) w panelu administracyjnym, a następnie przejdź do sekcji "Aplikacje" (B).
- 3. Wyszukaj aplikację "Alior Raty" (C).
- 4. Wybierz aplikację, a następnie kliknij w przycisk "Zainstaluj aplikację" (D).

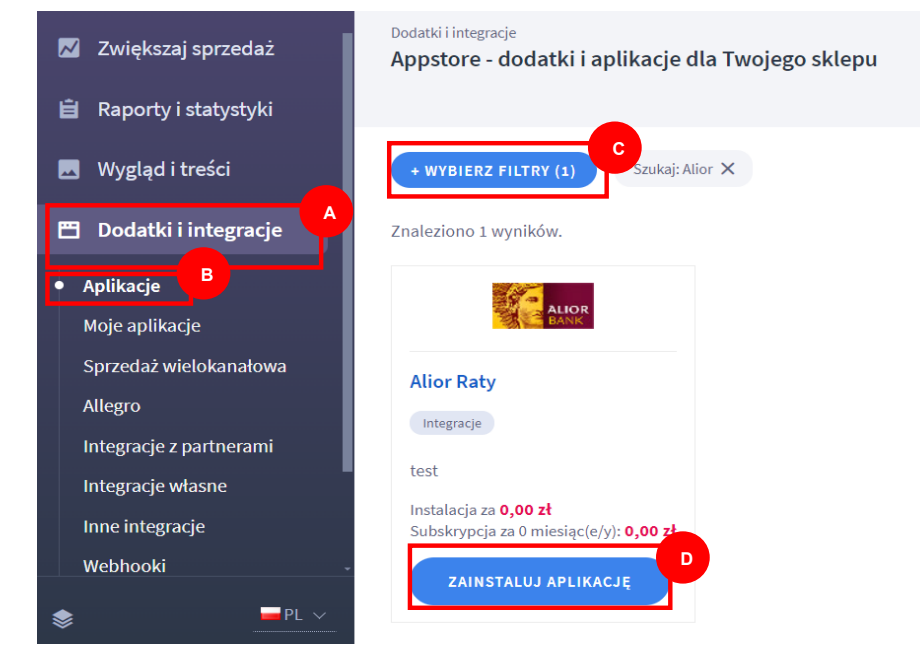

 Przed instalacją aplikacji, system poprosi Cię o akceptację regulaminu App Store. Zaakceptuj "regulamin App Store" (A) i kliknij przycisk "Instaluj" (B). Po tych czynnościach aplikacja Alior Raty będzie zainstalowany.

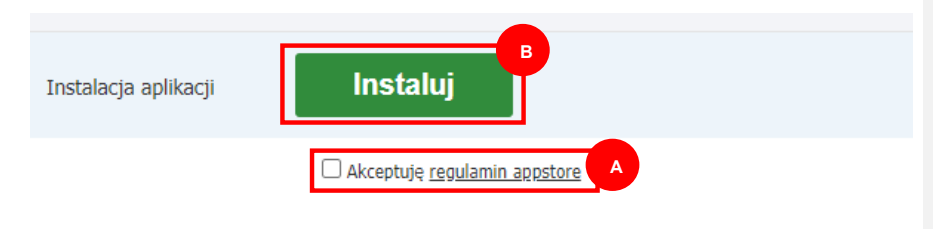

# 2. Dodanie płatności "Alior Raty" po zainstalowaniu aplikacji

- 1. W panelu administracyjnym przejdź do menu:
- "Ustawienia" (A) > "Obsługa zamówień" (B) > "Formy płatności" (C), a następnie kliknij w przycisk "Dodaj płatność" (D).

| <ul> <li>Obsługa sklepu</li> <li>Zwiększaj sprzedaż</li> <li>Raporty i statystyki</li> </ul>              | Ustawienia / Obsługa zamówień<br>Ustawienia płatności<br>i Płatność i o lista sposobów opłacenia zamówienia, udostępnionych klientom w koszyku.<br>Jeżeli płatność nie jest w koszyku wyświetlana, powiąż ją z odpowiednią dostawą,<br>Większość płatności jest zintegrowanych z systemami partnerów i nie można ich usunąć. |
|----------------------------------------------------------------------------------------------------|----------------------------------------------------------------------------------------------------|
| <ul> <li>Wygląd i treści</li> <li>Dodatki i integracje</li> </ul>                                         | Polecane platności                                                                                                    |
| <ul> <li>Ustawienia</li> <li>Ogólne ~</li> <li>Obsługa zamówień ~</li> <li>Zamówienia i koszyk</li> </ul> |                                                                                                    |
| Formy platności     Faktury     Statusy zamówień                                                          |                                                                                                    |

- Na otwartej zakładce "Dodaj płatność", aby skonfigurować płatność, wprowadź poniższe parametry:
  - Typ płatności: Przelew
  - Nazwa płatności: Raty Alior Banku
  - Aktywność: Tak
  - Obsługiwane waluty: PLN

| < przejdź do: Płatności<br>Dodaj płatność |                      |
|-------------------------------------------|----------------------|
|                                           |                      |
| Dane podstawowe                           |                      |
|                                           | Typ płatności 💿      |
|                                           | przelew ~            |
|                                           | <sup>r</sup> Nazwa   |
|                                           | Raty Alior Banku     |
|                                           | Opis                 |
|                                           |                      |
|                                           | Aktywność            |
| Obsługiwane waluty                        |                      |
|                                           | Wybierz waluty       |
|                                           | V PLN - Złoty polski |
|                                           |                      |

4. W ostatnim kroku, którym zapiszesz uzupełnione parametry płatności, kliknij przycisk **"Zapisz"** (A).

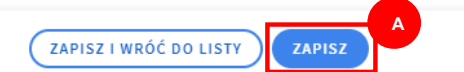

## 3. Konfiguracja aplikacji "Alior Raty"

 Wejdź do panelu administracyjnego sklepu w zakładkę "Dodatki i integracje" (A), w podsekcję "Moje aplikacje" (B) i wybierz aplikację "Alior Raty" (C).

|    | 📜 Obsługa sklepu                                                                        | Dodatki i integracje<br>Anostore u dodatki i anlikacio dla Twojego sklenu          |                      |
|----|-----------------------------------------------------------------------------------------|------------------------------------------------------------------------------------|----------------------|
|    | 📈 Zwiększaj sprzedaż                                                                    |                                                                                    |                      |
|    | 📋 Raporty i statystyki                                                                  | + WVRIER7 FILTRY (a)                                                               |                      |
|    | 🗷 Wygląd i treści                                                                       |                                                                                    |                      |
|    | 🖽 Dodatki i integracje                                                                  |                                                                                    |                      |
|    | Aplikacje                                                                               | ALLOR                                                                              |                      |
|    | <ul> <li>Moje aplikacje</li> </ul>                                                      | Allow Date                                                                         |                      |
|    | Sprzedaż wielokanałowa                                                                  | Allor Raty                                                                         |                      |
|    | Allegro                                                                                 | Integracje                                                                         |                      |
| 2. | Wybierz zakładkę "                                                                      | Konfiguracja" (A)                                                                  |                      |
|    | < wróć do: Aplikacje                                                                    |                                                                                    |                      |
|    | Appstore - dodatki i apl                                                                | ikacje dla Twojego sklepu                                                          |                      |
|    |                                                                                         |                                                                                    |                      |
|    | Alior Raty<br>rodzaj aplikacji: Integracje                                              |                                                                                    | KONFIGURACJA         |
|    | Zwiększ sprzedaż z liderem kre<br>aplikacji Alior Banku.                                | dytów ratalnych! Udostępnij klientom finansowanie zakupów kredytem ratalnym dzięki | ODINSTALUJ APLIKACJĘ |
|    |                                                                                         |                                                                                    | Autor:               |
|    | <ul> <li>Aplikacja jest dla Ciebie jeśli:</li> <li>Chcesz zwiekszyć sprzedaż</li> </ul> | w swoim sklepie.                                                                   | E-mail:              |
|    | <ul> <li>Chcesz udostępnić swoim ł</li> </ul>                                           | lientom finansowanie zakupów kredytem ratalnym.                                    |                      |

- 3. Uzupełnij pola dostępne w konfiguracji zgodnie z informacjami opisanymi poniżej:
  - Opis płatności (A) opis, który wyświetli się klientowi przy wyborze płatności w koszyku.
  - Identyfikator Partnera (B) Identyfikator Partnera Handlowego przekazany przez Bank po podpisaniu umowy o współpracę.
  - Oferta standardowa (C) wartość otrzymana od Banku. Jeżeli na cały asortyment w sklepie chcesz mieć tą samą ofertę wystarczy uzupełnić pole Oferta standardowa wybranym przez Ciebie kodem oferty otzrymanym od Banku.
  - Oferta specjalna dla Produktu (D) wartość otrzymana od Banku. W przypadku gdy chcesz ustawić dla konkretnego produktu lub produktów w sklepie inną ofertę specjalną, uzupełnij dodatkowo pola Oferta specjalna dla Produktu oraz Czas trwania, a następnie w edycji wybranego produktu zaznacz flagę "Włącz ofertę specjalną dla tego produktu". Pamiętaj, aby połączyć 2 kody oferty, używamy przecinka np: KOD\_A,KOD\_B. W sytuacji gdy dany produkt w sklepie ma włączoną i aktywną ofertę specjalną, oraz kategoria do której wpięty jest ten produkt również ma włączoną i aktywną ofertę specjalną to w takiej sytuacji większy priorytet ma oferta specjalna dla danego produktu i to ona będzie zaprezentowana klientowi.
  - Oferta specjalna dla Kategorii (E) wartość otrzymana od Banku, która będzie brana pod uwagę przy kategoriach, które mają włączoną ofertę specjalną. Jeżeli chcesz, aby jedna lub kilka kategorii towarowych posiadały inną specjalną ofertę należy dodatkowo uzupełnić pola Oferta specjalna dla Kategorii oraz Czas

trwania, a następnie w edycji wybranej przez siebie kategorii zaznaczyć flagę "Włącz ofertę specjalną dla tej kategorii".

Ważne informacje: Dla każdego produktu w sklepie sprawdzane jest czy oferta specjalna dla produktu jest aktywna. Jeżeli oferta specjalna jest aktywna to będzie dostępna dla klienta. Jeżeli jednak oferta specjalna dla produktu nie jest aktywna, to sprawdzane jest czy kategoria do której wpięty jest produkt posiada aktywną ofertę specjalną dla kategorii. Jeżeli kategoria do której jest wpięty produkt posiada aktywną ofertę specjalną to będzie ona dostępna dla klienta. W przeciwnym wypadku pobrana zostanie oferta standardowa. Jeżeli klient doda do koszyka produkty dla których z konfiguracji wynikają inne dostępne oferty i te oferty nie mają części wspólnej to płatność za pomocą Rat Alior Banku nie będzie dostępna.

- Minimalna wartość zamówienia (F) minimalna wartość produktu/zamówienia od której kalkulator oraz płatność jest widoczna dla klienta na stronie produktu/koszyka.
- Maksymalna wartość zamówienia (G) maksymalna wartość produktu/zamówienia poniżej której kalkulator oraz płatność jest widoczna dla klienta na stronie produktu/koszyka
- Kod SALT (H) wartość otrzymana od Banku.
- Klucz API (I) wartość otrzymana od Banku.
- Domyślna kategoria towaru (J) kategoria, do której przypisany jest produkt, kiedy nie ma ustawionej wartości w polu "Kategoria Alior Banku" na stronie produktu.
- Wygląd przycisku (K) z dostępnych opcji można wybrać wygląd przycisku, który wyświetli się klientom na stronie produktu oraz w koszyku. Przycisk zostanie wyświetlony obok pola wyboru.
- **Przypisz formę płatności** (L) pole wyboru, z którego wybierz płatność Raty Alior Banku stworzoną w punkcie poprzednim.
- 4. Po uzupełnieniu wskazanych parametrów naciśnij przycisk **"Zapisz"** (M). Upewnij się, że uzupełnione w polach dane zostały poprawnie zapisane.

Z komentarzem [EW1]: Weryfikacja opisów pod katem czytelności i zrozumiałości dla merchanta, uzupełnienie opisów

| Raty Allor Bank  Weicz Raty Allor Bank  Informacje table jak i centryfikator Partnera, kody ofert, kod SALT oraz Klucz API sostały przekazane do Ciebie drogą maliową przez Bank po podpisaniu  Permosja 9%  Biodentyfikator partnera  Coles statności: Permosja 9%  Biodentyfikator partnera  Colesta standardowa: Colesta standardowa: Colesta standard | Reby Allor Bank  Witcz Raty Allor Bank  Informacia Existicalis lenetyfiktor Partnera, kody ofert, kod SALT oraz Klucz API zostały przekazane do Cieble drogą maliową przez Bank po podpisaniu  Informacja Existicalis lenetyfiktor Partnera, kody ofert, kod SALT oraz Klucz API zostały przekazane do Cieble drogą maliową przez Bank po podpisaniu  Informacja United SALT oraz Klucz API zostały przekazane do Cieble drogą maliową przez Bank po podpisaniu  Promocja Oferta specifica da Produktu-  B Informacja Oferta specifica da Produktu- B Informacja Oferta specifica da Produktu- B Informacja Oferta specifica da Produktu- B Informacja Oferta specifica da Produktu- B Informacja Oferta specifica da Produktu- B Informacja Oferta specifica da Produktu- B Informacja Oferta specifica da Produktu- B Informacja Oferta specifica da Produktu- B Informacja Oferta specifica da Produktu- B Informacja Oferta specifica da Produktu- B Informacja Oferta specifica da Produktu- B Informacja Oferta specifica da Produktu- B Informacja Oferta specifica da Produktu- B Informacja Oferta specifica da Produktu- B Informacja Oferta Specifica Device Informacja Oferta Specifica Device Informacja Oferta Specifica Device Informacja Oferta Specifica Device Informacja Oferta Specifica Device Informacja Oferta Specifica Device Informacja Oferta Specifica Device Informacja Oferta Specifica Device Informacja Offerta Specifica Device Informacja Offerta Offerta Device Informacja Offerta Device I                                                                                                    |   |                                                                           |                                                 |        |                                          |       |  |  |
|----------------------------------------------------------------------------------------------------|----------------------------------------------------------------------------------------------------|---|---------------------------------------------------------------------------|-------------------------------------------------|--------|------------------------------------------|-------|--|--|
| Vecc Raty Allor Bank Informacje table jake policies. Permocije table jake policies. Permocije able jake policies. Permocije able jake policies. Permocije able jake policies. Permocije able jake policies. Permocije able jake policies. Permocije able jake policies. Permocije able policies. Permocije able poli                                                                                                    | Marce Raky Allor Bank Informage taking big big big big big big big big big bi                                                                                                    |   | Raty Alior Bank                                                           |                                                 |        |                                          |       |  |  |
| A Informació table plak Linethyfikkator Partheres, kody ofert, kod SALT oraz Klucz API zostały przekazane do Clebie drogą mallową przez Bank po podpisaniu B Identyfikkator Partheres: B Identyfikkator partneres: B Identyfikkator partnere                                                                                                    | A Informadje takle jakle kleatviliklator Partnera, kody oferti, kod SALT oraz Klucz API zostały przekazene do Cieble drogą maliową przez Bark po podpisaniu  C pie padrosia  Premosja ofis  B identryfiklator partnera:  aurdosi  C ident standardowa:  O oferta standardowa:  O oferta sta                                                                                                    |   | Vłącz Raty Alior Bank                                                     |                                                 |        |                                          |       |  |  |
| C pips gatinoid: Promodja 0%  B identyfikator partnera: C giurioda C ferta specialna dla Broduktu: B g dd.mm.rrr C g dd.mm.rrr C g dd.mm.rrrr  | A Opie patrinski<br>Premosja 0%  B dentyfikator patriner:  aurodi  C deta standardow:  Offets standardow:  Offets standardow:  C d.  Offets standardow:  Offets standardow: <p< th=""><th></th><th>Informacje takie jak: Identyfikator Partnera, kody<br/>umowy o współprace.</th><th>ofert, kod SALT oraz Klucz API zostały przekaza</th><th>ane do</th><th>Ciebie drogą mailową przez Bank po podpi</th><th>saniu</th></p<>                                                                                                    |   | Informacje takie jak: Identyfikator Partnera, kody<br>umowy o współprace. | ofert, kod SALT oraz Klucz API zostały przekaza | ane do | Ciebie drogą mailową przez Bank po podpi | saniu |  |  |
| Promocja 9%  Promocja 9%  Promo | Porocja 99<br>B Identyfikätor partnere:<br>C Dietes standardows: C I<br>C Dietes specjalna dia Produkto:<br>B I Identyfikätor partnere:<br>C Dietes specjalna dia Produkto:<br>B I Identyfikätor partnere:<br>C Idents specjalna dia Kategoria<br>C Idents specjalna dia Kategoria<br>C Idents specjalna dia Kategoria<br>C Idents settod 2 zamdwienia (PLH):<br>300<br>Makymaina wertod 2 zamdwienia (PLH):<br>300<br>Makymaina wertod 2 zamdwienia (PLH):<br>300<br>40<br>40<br>40<br>40<br>40<br>40<br>40<br>40<br>40                                                                                                    | Â | Opis płatności:                                                           |                                                 |        |                                          |       |  |  |
| B Identyfikator partnera:   auroos   Oferta standardowa:   A   Clerta specjalna dla Produkta:   B   Clerta specjalna dla Produkta:   B   Clerta specjalna dla Kategorit:   C   Clerta specjalna dla Kategorit:   C   Clerta specjalna dla Kategorit:   C   Minnaina wartość zamówienia (PLH):   300   Maksymaina wartość zamówienia (PLH):   300   Kad SALE:   T Estr_SALT   Kucz API:   Produktary:   A Cio duże   Wpijek przycisku:   Prostokątny lekko zakragiory   Sprawdź ratę w Alior Banku                                                                                                    | B ldentyfikator partnere:  G uPGott B ldentyfikator partnere:  G uPGott B ldentyfikator partnere:  G uPGott B ldentyfikator partnere:  G UPGrta standardows:  G UPGrta standardows:  G                                                                                                    |   | Promocja 0%                                                               |                                                 |        |                                          |       |  |  |
| B Identyfikator partnera:   SUPGAS   Oferta standardow:   A   Oferta specjalna dla Produktu:   B   Oferta specjalna dla Produktu:   B   Oferta specjalna dla Produktu:   B   Oferta specjalna dla Kategorii:   C   Oferta specjalna dla Kategorii:   C   Minimalna wartość zamówienia (PLN):   300   Maksymalna wartość zamówienia (PLN):   300   Kod Skl1:   TEST_Skl7   Kucz API:   ['lw':*oct*/tkd*/*bc02fbet-4.468-4.ec.0-9595-8.er/b59283e5553*/tk***q#PPW_Zepl/sJ2dz0Q02/re60555w4M3HGr5QQ+?eFgu_zs***alg**/H5256*]   JomySina kategoria towaru:   AC duże   Wigiej przytiski:   Prostokątny letkio zaokrągiory   Sprawdź ratę w Alior Banku                                                                                                    | B<br>Keetsyfiktor partners:<br>uirCosts<br>C ferts standerdows:<br>A<br>Oferts specialina dla Broduktiv:<br>B<br>Oferts specialina dla Broduktiv:<br>B<br>Oferts specialina dla Kategorit:<br>C<br>Oferts specialina dla Kategorit:<br>C<br>Officiality (Platiciality)<br>C<br>Officiality (Platiciality)<br>C |   |                                                                           |                                                 |        |                                          |       |  |  |
| Identyfikator partnere:   SUPGAL   Oferta standardow:   A   Oferta specjalna dla Produktu:   B   d.mm.rrr   G   Oferta specjalna dla Kategorik:   C   Maimaina wartość zamówienia (PLV):   300   Matymaina wartość zamówienia (PLV):   300   Kod SALT:   TEST_SALT   Kucz API:   ("ky":"oct"/kid?"bc02/bet-4.sis-4.sc0-9595-8.eTb59283e5553"/k":"qfPW_ZpJNsJZdzDQDZHe60555w4M9HGr5QQr.?eFgu_ast".elg":"H5256")   J   Domyślina kategoria towaru:   ACD duże   Wygląd przyciski:   Prostokątny letko zaokrągiony   Sprawdź ratę w Alior Banku <td>Identyfikator partner:   uircodas   Oferta standardows:   0   A   Oferta specjalna dia Broduktu   8   0   0   Oferta specjalna dia Kategorik:   C   0   dd.mm.rrr   dd.mm.rrr <!--</td--><td>B</td><td></td><td></td><td></td><td></td><td></td></td>                                                                                                    | Identyfikator partner:   uircodas   Oferta standardows:   0   A   Oferta specjalna dia Broduktu   8   0   0   Oferta specjalna dia Kategorik:   C   0   dd.mm.rrr   dd.mm.rrr </td <td>B</td> <td></td> <td></td> <td></td> <td></td> <td></td>                                                                                                    | B |                                                                           |                                                 |        |                                          |       |  |  |
| C Gerta standardows: C<br>A<br>Oferta specjalna dla Produktu:<br>B<br>Oferta specjalna dla Kategorii:<br>C<br>Oferta specjalna dla Kategorii:<br>C<br>Minimalna wartość zamówienia (PLN):<br>300<br>Makaymalna wartość zamówienia (PLN):<br>3000<br>Kad SALT:<br>TEST_SALT<br>Kucz API:<br>("Hy","oct", "kd", "bo2f0e4-4a6a-4ac0-9596-8e7b69288e3553", k.": dfFW_ZpJNaJZdzDQOZHe6o355w4M9HGr5Qqv.TqFgu_sa", alg". "H5256"]<br>J<br>Domyślina kategoria towaru:<br>AGD duże<br>Wygląd przycisku:<br>Prostokątry lekko zaokrągiory<br>Sprawdź ratę w Alior Banku<br>Advanikacia działała nonzawnie najeży ozrankać zdefinjouzana wcześniel płatność                                                                                                    | C Derra Standardows. C Derra Standardows. C Derra Specifins dia Produkte: C  C  C  C  C  C  C  C  C  C  C  C  C                                                                                                    |   | Identyfikator partnera:                                                   |                                                 |        |                                          |       |  |  |
| Oferta stendardowa:     A   Oferta specjalna dla Produktu:   B   Oferta specjalna dla Kategorii:   C   dd.mm.rrr     dd.mm.rrr     dd.mm.rrr </td <td>Oterta standardowa: •   A   Oterta specialna dia Produkta:   B   C   Oterta specialna dia Kategoriti:   C   dd.mm.rrr   C   dd.mm.rrr   dd.mm.rrr     dd.mm.rrr     dd.mategorie    <tr< td=""><td>С</td><td>8UPG081</td><td></td><td></td><td></td><td></td></tr<></td>                                                                                                    | Oterta standardowa: •   A   Oterta specialna dia Produkta:   B   C   Oterta specialna dia Kategoriti:   C   dd.mm.rrr   C   dd.mm.rrr   dd.mm.rrr     dd.mm.rrr     dd.mategorie <tr< td=""><td>С</td><td>8UPG081</td><td></td><td></td><td></td><td></td></tr<>                                                                                                    | С | 8UPG081                                                                   |                                                 |        |                                          |       |  |  |
| A   Oferta specjalna dla Produktu:   B   Oferta specjalna dla Kategorii:   C   dd.mm.rrr   dd.mm.rrr                                                                                                    | A   Cferta specjalna dla Produktu:   B   d.mm.rrr   C   Oferta specjalna dla Kategorii:   C   d.mm.rrr   d.mm.rrr   Minimalna wartość zamówienia (PLN):   300   Maksymalna wartość zamówienia (PLN):   300   Maksymalna wartość zamówienia (PLN):   3000   Kod SAT:   TEST_SAT   Klucz API:   ("wy?rodt"/ikd": bco2f0e4-4s6s-4sc0-9b96-6s7b69283e5555"/k"."qfPw_ZpjNsJZdz0Q0Z/He0o555w41/9H0rFQQ;rqFgu_st", alg": "H5Z56")   J Domyślina kategoria towaru:   A CD duże   Wygliąd przycisku:   Prostokątny lekko zaokrągiony   Sprawdź ratę w Alior Banku   • Aby splikacja działała poprawnie należy przypiskć żcefniowang wcześniej płatność.   Utwicz nową płatności   Raty Alior Banku                                                                                                    |   | Oferta standardowa: 0                                                     |                                                 |        |                                          |       |  |  |
| Oferta specjalna dla Produktu:     B      Oferta specjalna dla Kategorii:   C   Oferta specjalna dla Kategorii:   dd.mm.rrr   Id.mm.rrr Id.mm.rrr Id.mm.r                                                                                                    | Oferta specjalna dla Produktu:     B     dd.mm.rrr     C   Minimalna wartość zamówienia (PLN):     300   Maksymalna wartość zamówienia (PLN):   300   Maksymalna wartość zamówienia (PLN):   3000   Kod SALT:   TEST_SALT   Niurz API:   C   Niurz API:   Prostokątny lekko zaokrągiory   Sprawdź ratę w Alior Banku   • Aby splikacja dzielała poprawnie należy przypisać zdefiniowaną wcześniej płatność.   Utwór nową płatności:   Raty Alior, Banku                                                                                                    | D | A                                                                         |                                                 |        |                                          |       |  |  |
| B dd.mm.rrr     Oferta specjalna dla Kategorili:     C     dd.mm.rrr     dd.mm.rrr                                                                                                    | s dd.mm.rrr   Oferta specjalna dla Kategorii:   c   dd.mm.rrr   dd.mm.rrr   dd.mm.rrr   dd.mm.rrr   dd.mm.rrr   dd.mm.rrr   dd.mm.rrr   dd.mm.rrr   aoo   Makaymalna wartość zamówienia (PLN):   aoo   dd.mm.rrr   dd.mm.rrr   dd.mm.rrr   dd.mm.rrr                                                                                                    | 7 | Oferta specjalna dla Produktu:                                            |                                                 | -      |                                          | _     |  |  |
| Oferta specjalna dla Kategorii:     C     dd.mm.rrrr     aoo     Maksymalna wartość zamówienia (PLN):     aooo     Maksymalna wartość zamówienia (PLN):     aooo     Kod SALT:     TEST_SALT     Klucz API:     ("Hy":"oct", kid": "bc02f0e4-4a6a-4ac0-9b96-8e7b69283e5553", "k:", "qffPW_ZpjNsJZdzDQ0ZHe6o555w4M9H0r5QQx; 7qFgu_za", "alg". "HS256")     Domyślna kategoria towaru:     AGD duże   Wygląd przycisku:   Prostokątny lekko zaokrąglony   Sprawdź ratę w Alior Banku   Autikacia działała nonzawnie należy przyniski źrdefiniowana wcześniej injatonść                                                                                                    | Oferta specjalna dla Kategorii:   c   dd.mm.rrr   300   Maksymaina wartość zamówienia (PLN):   300   Maksymaina wartość zamówienia (PLN):   300   Maksymaina wartość zamówienia (PLN):   300   Kod SALT:   1   TEST_SALT   Kucz API:   ("ky","oct","kid"."bc02f0e4-446a-4sc0-9b96-8a7b69283e5553","k.":"qffPW_ZpJNsJZdzDQ0ZHeGo555w4M9HGr5QQv??qFgu_ss","aig"."H5256"]   J   Domyślina kategoria towaru:   AGD duże   Wygląd przycisku:   Prostokątny lekko zaokrągiony   Sprawdź ratę w Alior Banku   0   Aby aplikacja działała poprawnie należy przypisać żdefiniowaną wcześniej płatność.   Utwórz nową płatność w skiepie (Ustawienia ~ Obsługa zamówień ~ Formy płatności).   Prostokątny lekko zaokrągiony                                                                                                    | E | В                                                                         | dd-mm-rrrr                                      | 0      | dd.mm.rrrr                               | 0     |  |  |
| C     dd.mm.rrr       Minimalna wartość zamówienia (PLN):       300       Maksymalna wartość zamówienia (PLN):       3000       Kod SALT:       TEST_SALT       Klucz API:       ["kby":"oct","kid":"bc02f0e4.4a6a.4ac0-9b96-8e7b69283e5553","k":"qffPW_ZpjNsJZdzDQDZHeGo555w4M9HGr5QQx7qFgu_zs","alg"."H5256")       J       Domyślna kategoria towaru:       AGD duże       Wyględ przycisku:       Prostokątny lekko zaokrągiony       Sprawdź ratę w Alior Banku                                                                                                    | C     dd.mm.rrr       Minimalna wartość zamówienia (PLN):       300       Maksymaina wartość zamówienia (PLN):       300       Maksymaina wartość zamówienia (PLN):       300       Kod SALT:       1       TEST_SALT       Klucz API:       (*kuł ** hożośto#4+#6#+4#6#+4#6#+4#6#+4#6#+4#6#+4#6#+5#5555******************************                                                                                                    |   | Oferta specjalna dla Kategorii:                                           |                                                 | _      |                                          |       |  |  |
| Minimalna wartość zamówienia (PLN):<br>300<br>Maksymalna wartość zamówienia (PLN):<br>3000<br>Kod SALT:<br>TEST_SALT<br>Klucz API:<br>("kty":"oct","kid": "bc02f0e4-4a6a-4ac0-9b96-8e7b69283e5553","k":"qffPw_ZpjNsJZdzDQ0ZHeGoS55w4M9HGr5QQx?qFgv_zs","alg": "H5256")<br>Domyślna kategoria towaru:<br>AGD duże<br>Wygląd przycisku:<br>Prostokątny lekko zaokrągiony<br>Sprawdź ratę w Alior Banku<br>Aby aplikacja dziataja noprawnie pależy przyplaśź źdefiniowana wcześniej iplatność                                                                                                    | Minimalna wartość zamówienia (PLN):         30         Maksymalna wartość zamówienia (PLN):         30000         Kod SALT:         TEST_SALT         Kucz API:         (*ky***********************************                                                                                                    | F | C                                                                         | dd.mm.rrrr                                      |        | dd.mm.rrrr                               | •     |  |  |
| 300         Maksymalna wartość zamówienia (PLN):         3000         Kod SALT:         TEST_SALT         Klucz API:         ("kty":"oct","kid"."bc02f0e4.4a6a.4ac0-9b96-8e7b69283e5553","k"."qffPW_ZpjNsJZdzDQ0ZHeGoS55w4M9HGr5QQx7qFgu_zz,"alg":"H5256"}         J         Domyślna kategoria towaru:         AGD duże         Wygląd przycisku:         Prostokątny lekko zaokrągiony         Sprawdź ratę w Alior Banku         Aby aplikacja dzielała poprawnie pależy przyniskać zdefiniowana wsześniej injatność                                                                                                    | Maksymalna wartość zamówienia (PLN):         30000         Kod SALT:         TEST_SALT         Klucz API:         ("ky":"oct","kid": "bc02f0e4 4a6a-4ac0-3b56-8e7b69283e5553","k":"qfFPW_ZpjNsJZdzDQ0ZHe6o555w4M9HGr5QQv:?qFgu_zz","alg": "H5256")         Domyślna kategoria towaru:         AGD duże         Wygląd przycisku:         Prostokątny lekko zaokrągiony         Sprawdź ratę w Alior Banku         O         Aby aplikacja działała poprawnie należy przypisać zdefiniowaną wcześniej płatność.         Utwórz nową płatności w skiepie (Ustawienia > Obsługa zamówień > Formy płatności).         Przypisz forme płatności:         Raty Alior Banku         Macorazie                                                                                                    |   | Minimalna wartość zamówienia (PLN):                                       |                                                 |        |                                          |       |  |  |
| Maksymalna wartość zamówienia (PLN):<br>30000<br>Kod SALT:<br>TEST_SALT<br>Klucz API:<br>("kty":"oct","kid":"bc02f0e4-4a6a-4ac0-9b96-8e7b69283e5553","k":"qffPW_ZpjNsJZdzDQDZHeGoS55w4M9HGr5QQx?qFgu_zs","alg":"HS256")<br>Domyślna kategoria towaru:<br>AGD duże<br>Wygląd przycisku:<br>Prostokątny lekko zaokrągiony<br>Sprawdź ratę w Alior Banku<br>Aby aplikacja działała poprzwpie pależy przypisać zdefiniowana wcześniej płatność                                                                                                    | Maksymalna wartóść zamówienia (PLN):<br>3000<br>Kod SALT:<br>TEST_SALT<br>Klucz API:<br>("ky":"oct","kid":"bc02/0e4-4a6a-4ac0-9b96-8e7b69283e5553","k":"qffPw_ZpjNsJZdzDQDZHeGoS55w4M9HGr5QQxTqFgu_zs","alg":"HS256"}<br>J Domyślna kategoria towaru:<br>AGD duże<br>Wygląd przycisku:<br>Prostokątny letko zaokrągiony<br>Sprawdź ratę w Alior Banku<br>O Aby aplikacja działała poprawnie należy przypisać zdefiniowaną wcześniej płatność.<br>Utwórz nową płatność w sklepie (Ustawienia -> Obsługa zamówień -> Formy płatności).<br>Przypisz forme płatności:<br>Raty Alior Banku<br>M Zapisz                                                                                                    | G | 300                                                                       |                                                 |        |                                          |       |  |  |
| H       Social         Kod SALT:       TEST_SALT         Klucz API:       ["kty":"oct","kid":"bc02f0e4.4a6a.4ac0-9b96-8e7b69283e5553;"k":"qfFW_ZpjNsJZdzDQDZHeGoS55w4M9HGr5QQx7qFgu_zs","alg":"HS256"}         J       Domyślna kategoria towaru:         AGD duże       Wygląd przycisku:         Prostokątny lekko zaokrąglony       Sprawdź ratę w Alior Banku         Aby zplikacja działała poprzwpie palęży przypiseć zdefiniowana wcześniej płatność                                                                                                    | Bootom         Kod SALT:         TEST_SALT         Klucz API:         ["thy":"oct","kd":"bc02f0e4.4a6a-4ac0-9b96-8e7b69283e5553","k:";"qffPW_ZpjNsJZdzDQDZHeGo555w4M9HGr5QQx;?qFgu_zs","alg":"H5256")         Domyśina kategoria towaru:         ACD duże         Wygląd przycisku:         Prostokątny lekko zaokrągiony         Sprawdź ratę w Alior Banku         •         Uwórz nową płatność w sklepie (Ustawienia > Obsługa zamówień > Formy płatności).         Przybisz forme płatnośc:         Raty Alior Banku         2         Zaticz                                                                                                    |   | Maksymalna wartość zamówienia (PLN):                                      |                                                 |        |                                          |       |  |  |
| Kod SALI:         TEST_SALT         Klucz API:         ("kty":"oct","kid":"bc02f0e4.4a6a-4ac0-9b96-8e7b69283e5553","k":"qfFPW_ZpjNsJZdzDQDZHeGoS55w4M9HGr5QQx7qFgu_zs","alg":"HS256")         Domyślna kategoria towaru:         AGD duże         Wygląd przycisku:         Prostokątny lekko zaokrągiony         Sprawdź ratę w Alior Banku         Aby zplikacia działała poprzwpie palęży przypisać zdefiniowana wcześniej platność                                                                                                    | Kod SALI:         TEST_SALT         Klucz API:         ("kty":"oct","kid":"bc02f0e4-4a6a-4ac0-9b96-8e7b69283e5553","k":"qffPW_ZpjNsJZdzDQDZHeGoS55w4M9HGr5QQx7qFgu_zs","alg":"HS256")         Domyślna kategoria towaru:         AGD duże         Wygląd przycisku:         Prostokątny lekko zaokrągiony       Sprawdź ratę w Alior Banku         O       Aby aplikacja działała poprawnie należy przypisać zdefiniowaną wcześniej płatność.         Utwórz nową płatność w sklepie (Ustawienia ~ Obsługa zamówień ~ Formy płatności).         Przypisz forme płatności:         Raty Alior Banku         2         2         Agi zajiz                                                                                                    | H | SUUU KAISAIT                                                              |                                                 |        |                                          |       |  |  |
| Klucz API:         ["kty":"oct","kid":"bc02f0e4-4a6a-4ac0-9b96-8e7b69283e5553","k":"qffPW_ZpjINsJZdzDQDZHeGoS55w4M9HGr5QQx7qFgu_zs","alg":"HS256"}         Domyślna kategoria towaru:         AGD duże         Wygląd przycisku:         Prostokątny lekko zaokrąglony         Sprawdź ratę w Alior Banku         Aby zplikacja działała poprawnie pależy przypiseć zdefiniowapa wcześniej płatność                                                                                                    | Klucz API:         ["kty":"oct","kid":"bc02f0e4.4a6a-4ac0-9b96-8e7b69283e5553","k":"qffPW_ZpjNsJZdzDQDZHeGo555w4M9HGr5QQx?qFgu_zs","alg":"H5256")         Domyślna kategoria towaru:         ACD duże         Wygląd przycisku:         Prostokątny lekko zaokrągiony       Sprawdź ratę w Alior Banku            • Aby aplikacja dziełała poprawnie należy przypisać zdefiniowaną wcześniej płatność.<br>utwórz nową płatności w skiepie (Ustawienia -> Obsługa zamówień -> Formy płatności).         Przypisz forme płatności:         Rety Alior Banku         Zaniez                                                                                                    |   | TEST SAIT                                                                 |                                                 |        |                                          |       |  |  |
| Nucz Art.         ("kty":"oct","kid":"bc02f0e4-4a6a-4ac0-9b96-8e7b69283e5553","k":"qffPW_ZpjNsJZdzDQDZHeGoS55w4M9HGr5QQx7qFgu_zs","alg":"HS256")         J         Domyślna kategoria towaru:         AGD duże         Wygląd przycisku:         Prostokątny lekko zaokrąglony       Sprawdź ratę w Alior Banku         Aby zplikacia działała poprawnie palęży przypisać zdefiniowana wcześniej platność                                                                                                    | Kucz Art.     ["kty":"oct","kid":"bc02f0e4-4a6a-4ac0-9b96-8e7b69283e5553","k":"qffPW_ZpjNsJZdzDQDZHeGoS55w4M9HGr5QQx?qFgu_zs","alg":"HS256"}     Domyślna kategoria towaru:   AGD duże   Wygląd przycisku:   Prostokątny lekko zaokrąglony   Sprawdź ratę w Alior Banku      Aby aplikacja działała poprawnie należy przypisać zdefiniowaną wcześniej płatność. Utwórz nową płatności w sklepie (Ustawienia -> Obsługa zamówień -> Formy płatności). Rzypisz forme płatności: Raty Alior Banku                                                                                                    |   | Kiuca ABI                                                                 |                                                 |        |                                          |       |  |  |
| J Domyślna kategoria towaru:<br>AGD duże<br>Wygląd przycisku:<br>Prostokątny lekko zaokrągiony Sprawdź ratę w Alior Banku<br>Aby aplikacja działała poprawnie pależy przypisać zdefiniowana wcześniej płatność                                                                                                    | J Domyślna kategoria towaru:<br>AGD duże<br>Wygląd przycisku:<br>Prostokątny lekko zaokrągiony Sprawdź ratę w Alior Banku<br>Aby aplikacja działała poprawnie należy przypisać zdefiniowaną wcześniej płatność.<br>Utwórz nową płatność w sklepie (Ustawienia -> Obsługa zamówień -> Formy płatności).<br>Przypisz forme płatności:<br>Raty Alior Banku                                                                                                    |   | {"kty":"oct","kid":"bc02f0e4-4a6a-4ac0-9b96-8e7b692                       | 83e5553","k":"qffPW_ZpjNsJZdzDQDZHeGoS55w4      | M9HGr! | 5QQx7qFgu_zs","alg":"HS256"}             |       |  |  |
| J Domyślna kategoria towaru:<br>AGD duże<br>Wygląd przycisku:<br>Prostokątny lekko zaokrąglony Sprawdź ratę w Alior Banku<br>Aby aplikacja działała poprawnie pależy przypisać zdefiniowana wcześniej platność                                                                                                    | J Domyślna kategoria towaru:<br>ACD duże<br>Wygląd przycisku:<br>Prostokątny lekko zaokrąglony Sprawdź ratę w Alior Banku<br>Aby aplikacja działała poprawnie należy przypisać zdefiniowaną wcześniej płatność.<br>Utwórz nową płatność w skiepie (Ustawienia -> Obsługa zamówień -> Formy płatności).<br>Przypisz forme płatności:<br>Raty Alior Banku                                                                                                    |   |                                                                           |                                                 |        |                                          |       |  |  |
| J       Domyślna kategoria towaru:         AGD duże         Wygląd przycisku:         Prostokątny lekko zaokrąglony         Sprawdź ratę w Alior Banku         Aby aplikacja działata poprawnie palęży przypisać zdefiniowana wcześniej płatność                                                                                                    | J Domyślna kategoria towaru:<br>AGD duże<br>Wygląd przycisku:<br>Prostokątny lekko zaokrągiony Sprawdź ratę w Alior Banku<br>Aby aplikacja działała poprawnie należy przypisać zdefiniowaną wcześniej płatność.<br>Utwórz nową płatność w sklepie (Ustawienia -> Obsługa zamówień -> Formy płatności).<br>Przypisz formę płatności:<br>Rety Alior Banku                                                                                                    |   |                                                                           |                                                 |        |                                          |       |  |  |
| Domyślna kategoria towaru:         AGD duże         Wygląd przycisku:         Prostokątny lekko zaokrąglony         Sprawdź ratę w Alior Banku         Aby aplikacja działata poprawnie palęży przypisać zdefiniowapa wcześniej platność                                                                                                    | Domyślna kategoria towaru:         AGD duże         Wygląd przycisku:         Prostokątny lekko zaokrąglony       Sprawdź ratę w Alior Banku         O       Aby aplikacja działała poprawnie należy przypisać zdefiniowaną wcześniej płatność.<br>Utwórz nową płatność w sklepie (Ustawienia -> Obsługa zamówień -> Formy płatności).         Przypisz forme płatności:       Raty Alior Banku         M       Zapisz                                                                                                    |   |                                                                           |                                                 |        |                                          |       |  |  |
| Wygląd przycisku:         Prostokątny lekko zaokrąglony         Sprawdź ratę w Alior Banku         Aby aplikacja działata poprawnie palęży przypisać zdefiniowana wcześniej płatność                                                                                                    | Wygląd przycisku:         Prostokątny lekko zaokrągiony         Sprawdź ratę w Alior Banku         O         Aby aplikacja działała poprawnie należy przypisać zdefiniowaną wcześniej płatność.<br>Utwórz nową płatność w sklepie (Ustawienia -> Obsługa zamówień -> Formy płatności).         Przypisz forme płatności:         Raty Alior Banku         M         Zapisz                                                                                                    |   | AGD duże                                                                  |                                                 |        |                                          |       |  |  |
| Prostokątny lekko zaokrągiony Sprawdź ratę w Alior Banku Aby aplikacja działała poprawnie pależy przypisać zdefiniowana wcześniej płatność                                                                                                    | Prostokątny lekko zaokrągiony       Sprawdź ratę w Alior Banku         O       Aby aplikacja działała poprawnie należy przypisać zdefiniowaną wcześniej płatność.<br>Utwórz nową płatność w sklepie (Ustawienia -> Obsługa zamówień -> Formy płatności).         Przypisz forme płatności:       Raty Alior Banku         M       Zapisz                                                                                                    | к | Wyglad przycisku:                                                         |                                                 |        |                                          |       |  |  |
| Aby aplikacia działała poprawnie palęży przypisać zdefiniowana wcześniej platność                                                                                                    | Aby aplikacja działała poprawnie należy przypisać zdefiniowaną wcześniej płatność.     Utwórz nową płatność w sklepie (Ustawienia -> Obsługa zamówień -> Formy płatności).      Przypisz forme płatności:     Raty Alior Banku      Zapisz                                                                                                    |   | Prostokatov jekko zaokradlopy                                             | lá rato w Alior Panku                           |        |                                          |       |  |  |
| Aby anlikacia działała nonrawnie najeży przypisać zdefiniowana wcześniej płatność                                                                                                    | Aby aplikacja działała poprawnie należy przypisać zdefiniowaną wcześniej płatność.     Utwórz nową płatność w sklepie (Ustawienia -> Obsługa zamówień -> Formy płatności).  Przypisz forme płatności: Raty Alior Banku  Zapisz                                                                                                    |   | Sprawd                                                                    | iz ratę w Alior Bariku                          |        |                                          |       |  |  |
|                                                                                                    | Volg spinlege calabate poprennie haceg przypsec zechnikowaną necesnie pieciose:     Utwórz nową płatność w sklepie (Ustawienia -> Obsługa zamówień -> Formy płatności).  Przypisz forme płatności:  Raty Alior Banku  Zapisz                                                                                                    |   | Aby aplikacia działała poprawnie pależy przy                              | roisać zdefiniowana wrześniej płatność          |        |                                          |       |  |  |
| Utwórz nową płatność w sklepie (Ustawienia -> Obsługa zamówień -> Formy płatności).                                                                                                    | L<br>Przypisz forme płatności:<br>Raty Alior Banku                                                                                                    |   | Utwórz nową płatność w sklepie (Ustawienia                                | a -> Obsługa zamówień -> Formy płatności).      |        |                                          |       |  |  |
|                                                                                                    | Przypisz forme płatności:<br>Raty Alior Banku<br>M Zapisz                                                                                                    |   |                                                                           |                                                 |        |                                          |       |  |  |
| Przypisz formę płatności:                                                                                                    |                                                                                                    | L | Przypisz formę płatności:                                                 |                                                 |        |                                          |       |  |  |
|                                                                                                    | Zapisz                                                                                                    | M |                                                                           |                                                 |        |                                          |       |  |  |
|                                                                                                    |                                                                                                    |   | Zapisz                                                                    |                                                 |        |                                          |       |  |  |

# 4. Włączenie płatności Alior Raty dla wybranych form dostawy

 W panelu administracyjnym przejdź do menu: "Ustawienia" (A) > "Obsługa zamówień" (B) > "Formy dostawy" (C)

| 📜 Obsługa sklepu                                                                                                    | Ustawienia<br>Ustawi | o / Obstug<br>enia do | a zamówień<br>staw                           |                                                                                                    |                                                                                                    |                                                                                                    |                                                               |                                                               | DODAJ DO  | stawę w  | IĘCEJ ∨ |
|----------------------------------------------------------------------------------------------------|----------------------|-----------------------|----------------------------------------------|----------------------------------------------------------------------------------------------------|----------------------------------------------------------------------------------------------------|----------------------------------------------------------------------------------------------------|---------------------------------------------------------------|---------------------------------------------------------------|-----------|----------|---------|
| <ul> <li>Raporty i statystyki</li> <li>Wygląd i treści</li> <li>Dodatki i integracje</li> <li>Ustawienia</li> <li>Ogólne •</li> <li>B</li> <li>Obsługa zamówień •</li> </ul> | ⊘<br>[<br>§          | PRZESYLKU             | V C poczka                                   | ruchom usł<br>Nowa integ<br>Korzystaj z i<br>Twórz przes<br>Otrzymuj na<br>WEĄCZ USŁUG<br>ycisk przeniesie<br>wiedz się więcej i | tugę Shoper Pr<br>gracja z usługą Apa<br>ndywidualnej ofert<br>stykki (w tym przesyłi<br>stychmiastową wyc<br>stę<br>Cię do ekranu konfigu<br>o usłudze Shoper Prze | zesyłki<br>czka stworzon<br>y cenowej<br>ki wielopaczko<br>enę w trakcie t<br>racji i włączania u<br>racji i włączania u<br>sytki | a z myślą o wyj<br>we) w panelu S<br>worzenia przes<br>sługi. | jodzie używania<br>hoper za pomocą <b>szabłonów p</b><br>ytki | rzesytek  |          |         |
| Zamowienia i koszyk<br>Formy płatności                                                                                                    | <b>~</b>             | ID                    | Nazwa                                        |                                                                                                    | Koszt dostawy                                                                                                    | Maks.<br>waga                                                                                                    | Maks.<br>kwota                                                | Obsługiwane płatności                                         | Aktywność | Domyślny | Akcje   |
| Faktury<br>Statusy zamówień C                                                                                                    | $\otimes$            | 17                    | InPost Paczkomaty 24/7<br>(Przesyłki Shoper) |                                                                                                    | 0,00 zł                                                                                                    | -                                                                                                    | -                                                             | Gotówka , Autopay ,<br>mBank mRaty , Raty Alior<br>Banku      |           | -        | ¢       |
| Formy dostawy<br>Strefy dostaw                                                                                                    |                      | 16                    | InPost Kurler<br>(Przesyłki Shoper)          |                                                                                                    | 10,00 zł                                                                                                    | -                                                                                                    | -                                                             | Gotówka , Autopay ,<br>mBank mRaty , Raty Alior<br>Banku      |           | -        | ٥       |
| Tagi zamówienia                                                                                                    |                      | 18                    | Poczta Polska<br>(Przesyłki Shoper)          |                                                                                                    | 0,00 zł                                                                                                    | -                                                                                                    | -                                                             | Gotówka , Autopay ,<br>mBank mRaty                            |           |          | ¢       |

 Udostępnij Płatność "*Alior Raty*" dla wybranej formy dostawy znajdującej się na liście. Edytuj formę dostawy przez naciśnięcie nazwy "*formy dostawy*" (A) lub "*koła zębatego*" w kolumnie "*Akcje*", a następnie wybierz opcję "*Edytuj*".

| ~         | ID | A A                                        | Koszt dostawy | Maks.<br>waga | Maks.<br>kwota | Obsługiwane płatności                                    | Aktywność      | Domyślny | Akcie | в |
|-----------|----|--------------------------------------------|---------------|---------------|----------------|----------------------------------------------------------|----------------|----------|-------|---|
| $\otimes$ | 17 | Poet Pacekomety 24/7<br>(Przesyłki Shoper) | 0,00 zł       | -             | -              | Gotówka , Autopay ,<br>mBank mRaty , Raty Alior<br>Banku |                | C Sa     | ÷     |   |
|           | 16 | InPost Kurier<br>(Przesyłki Shoper)        | 10,00 zł      | -             | -              | Gotówka , Autopay ,<br>mBank mRaty , Raty Alior<br>Banku | Edytuj<br>Usuń |          |       |   |
|           | 18 | Poczta Polska<br>(Przesyłki Shoper)        | 0,00 zł       | -             | -              | Gotówka , Autopay ,<br>mBank mRaty                       |                |          | ¢     |   |
|           | 19 | DPD Kurier<br>(Przesyłki Shoper)           | 0,00 zł       | -             | -              | Gotówka , Autopay ,<br>mBank mRaty                       |                |          | ¢     |   |
|           | ~~ | DHL Kurier                                 | 0.00.1        |               |                | Gotówka , Autopay ,                                      | _              | $\sim$   | *     |   |

 W sekcji "obsługiwane płatności"(A) zaznacz checkbox przy nazwie płatności "Raty Alior Banku" (B).

| <pre>&lt; przejdź do: Dostawy Edytuj dostawę: Paczka w Week</pre> | end (id: 14)    |                                                                                                    | WIĘCEJ |
|-------------------------------------------------------------------|-----------------|----------------------------------------------------------------------------------------------------|--------|
| Edytuj dostawę: Paczka w Week                                     | Dane podstawowe | <ul> <li>Nazwa</li> <li>Paczka w Weekend</li> <li>Opis</li> <li>Typ</li> <li>InPost: Paczkomaty</li> <li>Aktywność</li> <li>Domyślny</li> <li>OBSELUCIWANE PEATNOŚCI</li> <li>Bołnych</li> </ul> | WIĘCEJ |
|                                                                   |                 | Raty Alior Banku                                                                                                    |        |

4. Po uzupełnieniu wskazanych parametrów naciśnij przycisk "Zapisz" (A).

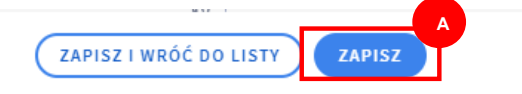

## 5. Sterowanie ofertą (produkt):

Każdemu produktowi możesz przypisać ofertę specjalną.

- 1. W panelu administracyjnym wejdź w zakładkę "Produkty" (A), a następnie w "edycję
  - produktu" (B).

| devshop-907878.sh ←Ξ            | Szukaj pro | auxtu po nazwie, i | U IUD KOOZIE |                             |                    |              | SHIFT + F   | SZUKAJ       |             |
|---------------------------------|------------|--------------------|--------------|-----------------------------|--------------------|--------------|-------------|--------------|-------------|
| Dosługa sklepu                  | + WYB      | IERZ FILTRY (0)    |              |                             |                    |              |             | WYBIERZ KOLU | JMNY $\sim$ |
| Koszyki klientów<br>Powiązane v |            | ‡ ID 💿             | ‡ Nazwa      | (wariant)                   | \$ Stan magazynowy | Czas wysyłki | ‡ Cena      | Aktywny      | Akcje       |
| Produkty A                      |            | 94                 |              | Płaszcz ze spo<br>kategorii | 971 szt.           | 5 dni        | 999,99 zł   |              | ¢           |
| Aukcje<br>Obecnie w koszykach   |            | 93                 |              | Produkt z ofertą specjalną  | 982 szt.           | 5 dni        | 1 199,00 zł | -0           | ¢           |
| klientów                        |            |                    |              |                             |                    |              |             |              |             |

2. W "edycji produktu" wybierz "Aplikacje" (A) a następnie aplikację "Alior Raty" (B).

| przejdź do: Produkty |                           |                                  |
|----------------------|---------------------------|----------------------------------|
| Płaszcz ze spec      | jalnej kategorii (id: 94) | Duplikuj 🔂 Podgląd APLIKACJE 🗸 🗛 |
|                      |                           | Alior Raty B                     |
| Dane podstawowe      |                           |                                  |
| Opis                 | Informacje podstawowe     |                                  |
|                      | * Nazwa                   |                                  |

 W zakładce aplikacji "Alior Raty" zaznacz checkbox "Włącz ofertę specjalną dla tego produktu" (A) i następnie "Zapisz" (B) swój wybór.

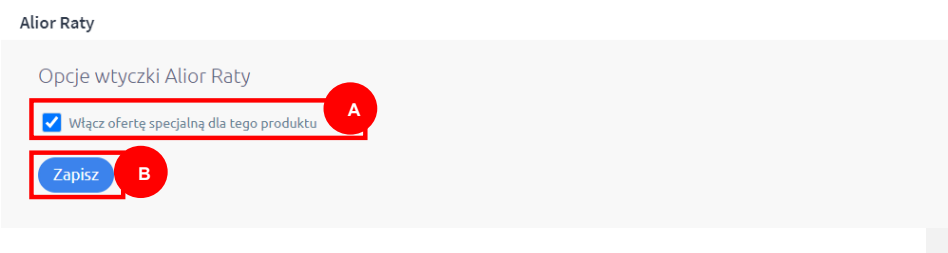

Kiedy klient doda do koszyka produkt, który ma zaznaczoną ofertę specjalną, to wartość z pola "Oferta specjalna" z panelu konfiguracyjnego będzie brana pod uwagę przy włączeniu kalkulatora oraz przy realizacji zamówienia.

### 6. Sterowanie ofertą (kategoria):

#### Dla każdej kategorii możesz aktywować ofertę specjalną.

 W panelu administracyjnym wejdź w zakładkę "Kategorie" (A), " wybierz "Aplikacje" (B) a następnie aplikację "Alior Raty" (C).

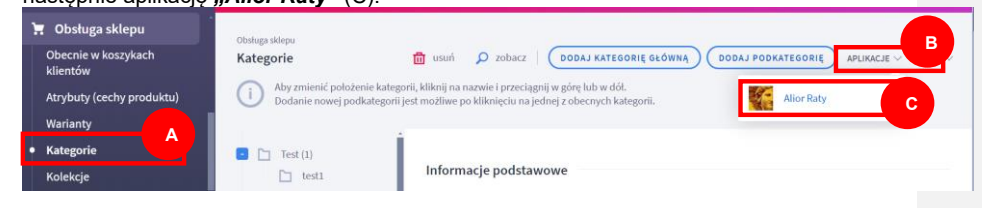

 W zakładce aplikacji "Alior Raty" zaznacz checkbox "Włącz ofertę specjalną dla tej kategorii" (A).

| <b>Z</b> 2 | Alior Raty                               |                       | × |  |
|------------|------------------------------------------|-----------------------|---|--|
| *          | Opcje wtyczki Alior P                    | Raty                  | Í |  |
|            | Sukienki Vłącz ofertę specja             | iną dla tej kategorii |   |  |
| ch         | Kategoria Alior Banku:                   | Biżuteria, zegarki    |   |  |
| oduktu)    | Spódnice                                 | Spódnice              |   |  |
|            | Vłącz ofertę specjalną dla tej kategorii |                       |   |  |
|            | Kategoria Alior Banku:                   | Odzież                |   |  |
|            | Kurtki i płaszcze                        |                       |   |  |
| Św         | Włącz ofertę specjalną dla tej kategorii |                       |   |  |
| əm         | Kategoria Alior Banku:                   | Kotły CO, JUNKERSY    |   |  |
|            | Akcesoria                                |                       |   |  |
| KLIENCI    | Włącz ofertę specja                      | ną dla tej kategorii  |   |  |
| =PL -      | Kategoria Alior Banku:                   | Wybierz               |   |  |

Kiedy klient doda do koszyka produkt z tej kategorii, to wartość z pola oferta specjalna dla Kategorii z panelu konfiguracyjnego będzie brana pod uwagę przy włączeniu kalkulatora oraz przy realizacji zamówienia.

Dodatkowo każdą kategorię możesz zmapować na kategorię z listy kategorii Alior Banku. Kiedy nie będzie wybranego mapowania, do wniosku dla produktu z danej kategorii system przekaże kategorię z pola "Domyślna kategoria towaru" z panelu konfiguracyjnego.

Do zamówienia zostanie przekazana część wspólna kodów promocji dla wszystkich produktów z zamówienia. W przypadku braku części wspólnej zostanie przekazany kod znajdujący się w polu oferta standardowa.

## 7. FAQ

## 1. Q: W jaki sposób otrzymam parametry niezbędne do skonfigurowania aplikacji "Alior Raty"?

A: Po nawiązaniu współpracy z Bankiem niezbędne parametry (Identyfikator Partnera, Oferta standardowa, Kod SALT) zostaną przekazane do Ciebie drogą e-mailową.

#### 2. Q: Jak działają oferty?

A: Jeżeli produkt ma włączoną ofertę specjalną pobierana jest wartość z pola oferta specjalna dla produktu.

W sytuacji gdy produkt nie ma włączonej oferty specjalnej, sprawdzamy czy kategoria do której należy produkt ma włączoną ofertę specjalną. W przypadku gdy oferta specjalna kategorii jest włączona pobieramy wartość z pola oferta specjalna dla kategorii.

W przypadku gdy obie opcje są wyłączone - pobierana jest oferta standardowa.

Ofertą dla koszyka w którym znajdują się różne produkty z różnych kategorii jest część wspólna ofert wszystkich produktów z koszyka.

#### 3. Q:Czym jest kategoria towaru?

A: Kod kategorii Alior Bank który jest ustawiony w konfiguracji wtyczki lub kategorii. Jeżeli kategoria do której przypisany jest dany produkt nie ma ustawionej wartości w polu "Kategoria Alior Banku" to wartość jest pobrana z pola "Domyślna kategoria Towaru" z konfiguracji wtyczki.

#### 4. Czy ustawienia w panelu konfiguracyjnym mogą ulec zresetowaniu?

Aktualizacja ani odinstalowanie i zainstalowanie aplikacji nie powinny powodować resetu ustawień.

#### 5. Kalkulator nie wyświetla się na stronie produktu, co należy zrobić?

Należy sprawdzić czy cena produktu jest wyższa bądź równa cenie wpisanej jako minimalna wartość zamówienia w panelu konfiguracyjnym oraz niższa bądź równa niż cena wpisana w polu maksymalna wartość zamówienia.

Jeżeli cena produktu mieści się w tych wartościach należy skontaktować się z Bankiem.

#### 6. Kalkulator nie wyświetla się w koszyku, co należy zrobić?

Należy sprawdzić czy suma zamówienia jest wyższa bądź równa cenie wpisanej jako minimalna wartość zamówienia w panelu konfiguracyjnym oraz niższa bądź równa niż cena wpisana w polu maksymalna wartość zamówienia.

Jeżeli suma zamówienia mieści się w tych wartościach należy skontaktować się z Bankiem.

## 6. Płatność za pomocą "Alior Raty" nie wyświetla się w koszyku, co należy zrobić?

Z pomocą instrukcji należy zweryfikować czy płatność została poprawnie dodana w panelu administratora. Jeżeli tak, należy sprawdzić czy suma zamówienia jest wyższa bądź równa cenie wpisanej jako minimalna wartość zamówienia w panelu konfiguracyjnym oraz niższa bądź równa niż cena wpisana w polu maksymalna wartość zamówienia.

Jeżeli suma zamówienia mieści się w tych wartościach należy skontaktować się z Bankiem.

## Masz pytania do procesu integracji?

Jeżeli masz podpisaną umowę z Bankiem i masz pytania do procesu integracji lub podczas konfiguracji aplikacji napotykasz problemy skontaktuj się ze swoim opiekunem w Banku.

Jeżeli nie masz podpisanej umowy z Bankiem i chcesz udostępnić swoim klientom płatność Raty Alior Banku skontaktuj się z nami pod e-mailem: wspolpraca.cf@alior.pl.